# PETUNJUK TEKNIS UNIT INOVASI PELAYANAN PUBLIK

**VERSI 1.0** 

C

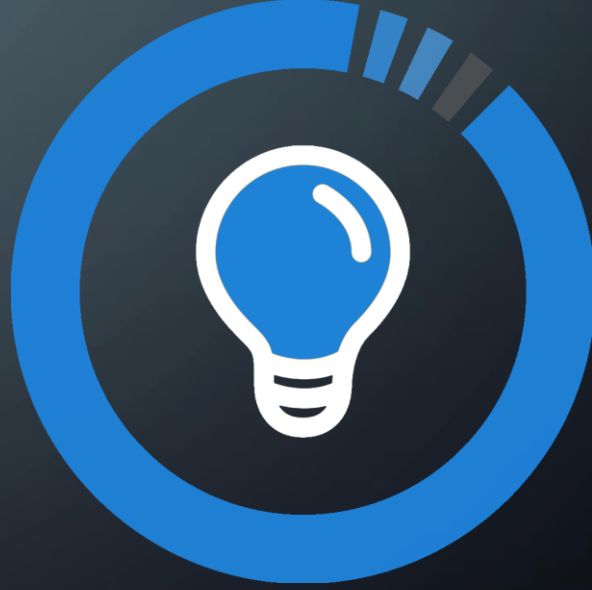

# UNIT INOVASI PELAYANAN PUBLIK

- Unit Inovasi Pelayanan Publik atau UIP adalah peran dari salah satu pengguna sinovik yang mempunyai fungsi utama untuk membuat proposal inovasi pelayanan publik. Untuk memperoleh akun dengan peranan ini, anda perlu menghubungi dan meminta admin lokal untuk membuatkan akun UIP dengan menyertakan ID dan sandi yang diinginkan.
- Tidak ada peran lain yang dapat mengajukan proposal selain UIP

# FUNGSI UIP

• UIP mempunyai fungsi utama, yaitu:

• Berperan dalam membuat, mengubah, menghapus dan memperbaiki proposal.

# MEMULAI SEBAGAI UIP

### Sistem Informasi Inovasi Pelayanan Publik

Mendukung gerakan one agency one innovation, Kementerian Pendayagunaan Aparatur Negara dan Reformasi Birokrasi mengadakan kompetisi inovasi pelayanan publik secara nasional, dan akan diberikan penghargaan kepada instansi pemerintah yang mempunyai inovasi terbaik dari yang terbaik dan akan dikawal untuk melakukan replikasi sehingga dapat menunjang pembangunan bangsa dan negara Republik Indonesia.

Oleh karena itu, kami mengucapkan kepada seluruh peserta, selamat datang, selamat berjuang, dan selamat berinovasi!

MASUK SINOVIK 🖈

• Gunakan ID dan sandi yang telah diberikan, masukkan kedalam field yang tersedia

> Masukkan ID dan Sandi pada field ini

### Kompetisikan Inovasi anda !

Silahkan masukkan identitas dan sandi anda pada formulir dibawah.

â ID

Sandi

Klik untuk masuk Aplikasi

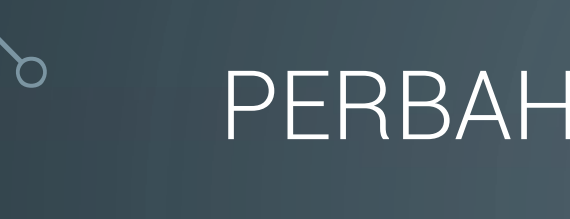

## PERBAHARUI PROFIL ANDA

 Lengkapilah profil anda untuk menampilkan pilihan lainnya sehingga kami tidak kesulitan menghubungi anda

# Selamat datang

Lengkapi dahulu profile anda !

LENGKAPI PROFIL 🐣

# **Profile Pengguna**

Bantu kami untuk dapat menghubungi anda 💛

| 占 Nama lengkap anda          |              |  |
|------------------------------|--------------|--|
| Nama lengkap                 |              |  |
| Kontak                       |              |  |
| Contoh: (+6221) 7398381 - 89 |              |  |
| Email anda                   |              |  |
| Email@domain.extension       |              |  |
| KEMBALI                      | INGAT SAYA 🖺 |  |

### RUBAH SANDI ANDA

 Lakukanlah perubahan sandi dengan sandi baru untuk meningkatkan keamanan akun anda. Untuk tingkat keamanan yang lebih baik, gunakan sandi minimal 6 digit yang terdiri dari huruf, angka dan simbol

| Ubahlah san | di anda terlebih dahulu ! |               |
|-------------|---------------------------|---------------|
|             | LENGKAPI PROFIL Å         | GANTI SANDI 🖨 |

### Ubah sandi anda

Kami mengharuskan anda merubah sandi anda untuk melangkah lebih lanjut

#### 🕰 Sandi lama

Masukkan sandi lama anda

#### 🔒 Sandi baru

Masukkan sandi baru yang anda inginkan

**KEMBALI** 

#### 🔒 Verifikasi

Ulangi sandi baru anda

UBAH SANDI SAYA 🖺

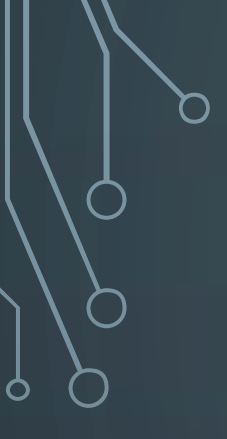

# MEMBUAT PROPOSAL

Klik membuat proposal baru pada halaman daftar proposal untuk membuat proposal baru

# Daftar Proposal Inovasi

Apa yang ingin anda lakukan?

MEMBUAT PROPOSAL BARU 🖓

BUKA PENCARIAN  $\mathbf{Q}$ 

### SYARAT DAN KETENTUAN BERLAKU

### SYARAT DAN KETENTUAN YANG BERLAKU

#### Pendahuluan

Inovasi Pelayanan Publik adalah terobosan jenis pelayanan publik baik yang merupakan gagasan/ide kreatif orisinal dan/atau adaptasi/modifikasi yang memberikan manfaat bagi masyarakat, baik secara langsung maupun tidak langsung

#### Persyaratan Inovasi Pelayanan Publik

1. Memberikan perbaikan pelayanan publik;

- 2. Memberikan manfaat bagi masyarakat;
- 3. Dapat dan/atau sudah direplikasi;

4. Berkelanjutan;

5. Inovasi sudah dilaksanakan minimal 1 (satu) tahun.

### Kategori Inovasi Pelayanan Publik

- 1. Tata kelola pemerintahan, meliputi salah satu atau lebih unsur partisipasi, akuntabilitas, transparansi, efektivitas dan efisiensi penyelenggaraan pemerintahan, kualitas regulasi, penegakan hukum, ketertiban sosial, dan kontrol terhadap korupsi dalam pelayanan publik;
- 2. Penggunaan teknologi informasi dan komunikasi dalam penyelenggaraan pelayanan publik;

3. Perbaikan kesejahteraan sosial dalam penyelesaian masalah-masalah sosial;

4. Pelayanan langsung kepada masyarakat yaitu pelayanan yang dilaksanakan melalui kontak langsung dengan masyarakat yang manfaatnya dirasakan langsung

### Keikutsertaan dapat dilakukan sebagai berikut

1. Satu inovasi pelayanan publik hanya dapat diajukan dalam satu kategori;

2. Satu inovasi pelayanan publik kemungkinan dapat memenuhi lingkup lebih dari satu kategori, namun wajib memilih salah satu kategori yang paling dominan.

#### Keikutsertaan

Inovasi pelayanan publik harus memenuhi kriteria sebagai berikut;

1. Memperkenalkan gagasan yang unik, pendekatan yang baru dalam penyelesaian masalah, atau kebijakan dan desain pelaksanaan yang unik, atau modifikasi dari inovasi pelayanan publik yang telah ada, dalam rangka penyelenggaraan pelayanan publik;

🗷 Saya menyetujui dan menyatakan bahwa proposal inovasi pelayanan publik yang disampaikan adalah benar

📢 Kembali

Lanjut membuat proposal 🕨

Bacalah dengan seksama, klik checkbox menyetujui dan lanjutkan

# FORMULIR PROPOSAL

| Sebagian 🖬 🗮                  | FORMULIR PROPOSAL                                                 |
|-------------------------------|-------------------------------------------------------------------|
| Informasi Utama               |                                                                   |
| Ringkasan                     | Judul proposal                                                    |
| Analisis masalah              | Judul proposal                                                    |
| Pendekatan strategis          | 🗂 Tanggal pelaksanaan inovasi pelayanan publik                    |
| Kreatif dan inovatif          | dd-mm-yyyy                                                        |
| Strategi pelaksanaan          | 🕼 Kategori inovasi pelayanan publik                               |
| Pemangku kepentingan          | <ul> <li>Tata kelola pemerintahan</li> </ul>                      |
| Sumber daya                   | Penggunaan teknologi Intornasi     Perbaikan kesejahteraan sosial |
| Keluaran / output             | Pelayanan langsung kepada masyarakat                              |
| Pemantauan dan evaluasi       |                                                                   |
| Kendala dan solusi            |                                                                   |
| Manfaat utama                 |                                                                   |
| Perbedaan sebelum dan sesudah |                                                                   |
| Pembelajaran                  |                                                                   |
| Berkelanjutan dan replikasi   |                                                                   |
|                               |                                                                   |
| Sebagian 🖴                    |                                                                   |

Fasilitas proposal

- Proposal dapat dilihat sebagian atau menyeluruh dengan memilih fitur di kiri atas.
- Biasakan untuk menyimpan pekerjaan anda sebelum keluar atau pindah halaman

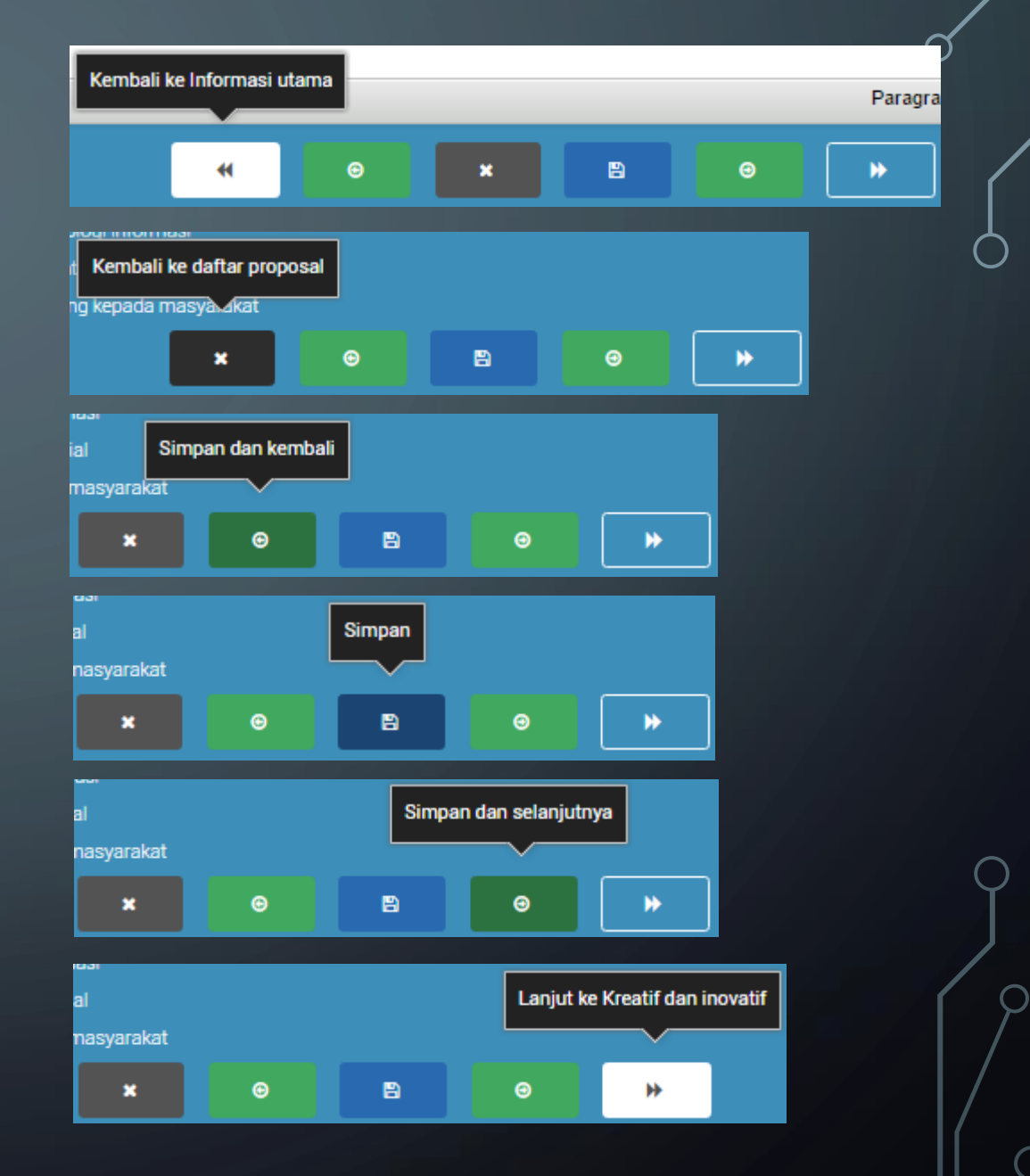

# PENGISIAN PROPOSAL

| Х | 6 | Ē            | Ē  | Ē   | <  | ABC - | œ  | R 🖡    |   |        | Ω | 8 | Source |
|---|---|--------------|----|-----|----|-------|----|--------|---|--------|---|---|--------|
| в | I | <del>s</del> | I, | ] = | •= | E dE  | 99 | Styles | - | Format | - |   |        |

Pada saat melakukan pengisian proposal, perhatikan keterangan di kanan bawah

Paragraphs: 0, Words: 0/600

Setiap pertanyaan proposal mempunyai komposisi pembatasan penggunaan kata yang berbeda, harap diperhatikan kembali setiap bagian pertanyaan

Paragraphs: 0, Words: 0/600

# UNGGAH RENCANA AKSI

### **RENCANA AKSI**

Unggah rencana aksi kurang dari 5 halaman dalam bentuk PDF, ukuran maksimal 2MB

| Choose File No file ch | osen |   |   |   |   |  |
|------------------------|------|---|---|---|---|--|
|                        | •    | e | × | Θ | ▶ |  |

Anda dapat mengunggah rencana aksi dengan batasan sebagai berikut:

- 1. Rencana aksi hanya dapat diunggah dalam bentuk PDF;
- 2. Ukuran maksimal file PDF adalah 2 MegaBytes atau 2000 KiloBytes;
- 3. Rencana aksi yang diminta kurang dari/sama dengan 5 halaman

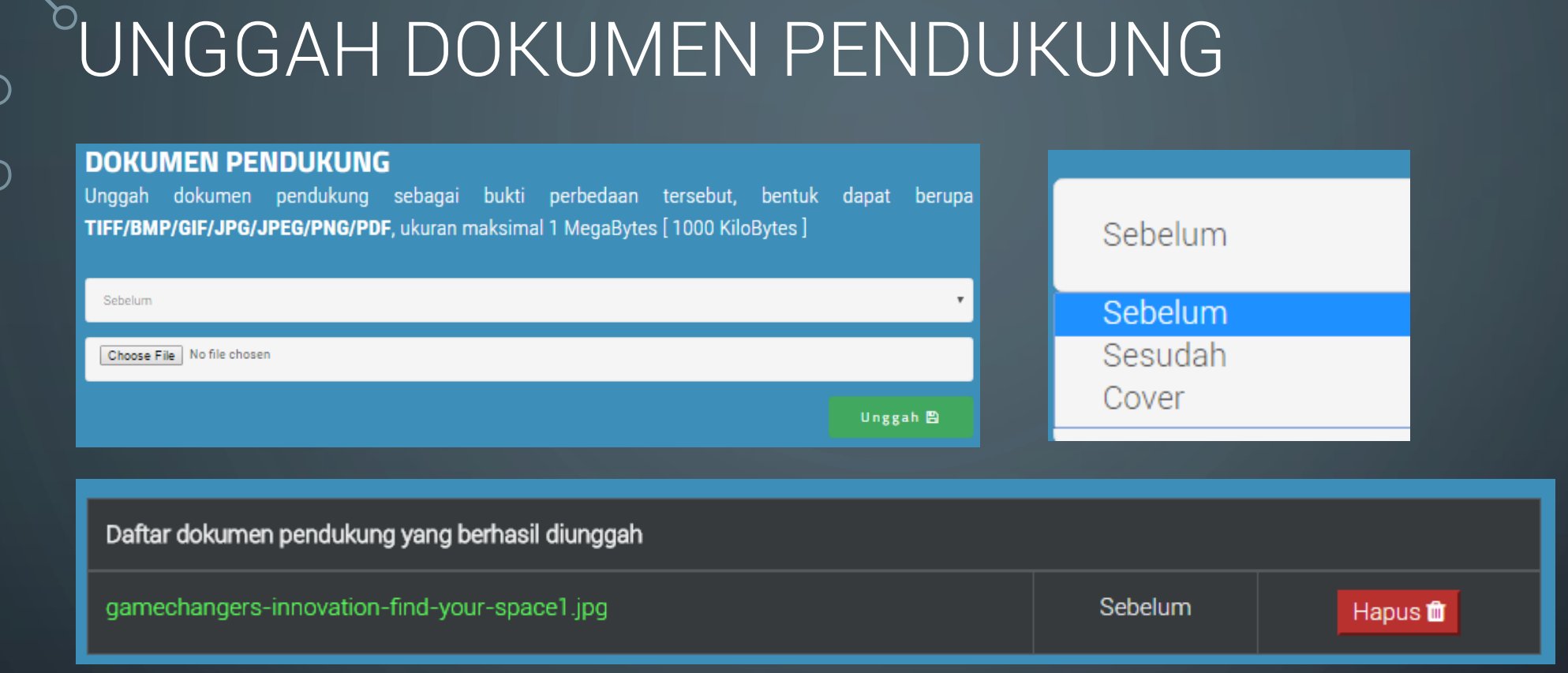

Ketentuan unggah sebagai berikut:

- 1. Rencana aksi hanya dapat diunggah dalam bentuk TIFF/BMP/GIF/JPG/JPEG/PNG/PDF;
- 2. Ukuran maksimal file PDF adalah 1 MegaBytes atau 1000 KiloBytes;
- 3. Banyak unggahan tidak dibatasi

## DAFTAR PROPOSAL

|   | Total pro | oposal: 2 proposal                        |                                |                  |             |            |
|---|-----------|-------------------------------------------|--------------------------------|------------------|-------------|------------|
| C | No.       | Judul                                     | Kategori                       | Tanggal Update   | Status      | Pilihan    |
| D | 1.        | Inovasi Pelayanan Publik dengan Teknologi | Penggunaan teknologi informasi | 01 November 2016 | Admin Lokal | i 🥕 🚣      |
|   | 2.        | Pelayanan Publik Ekstra Cepat             | BELUM DITENTUKAN               | 01 November 2016 | Draft       | i          |
|   |           |                                           |                                |                  | Halaman     | 1 dari 1 🕨 |

Peran Admin Lokal dapat mengawasi proposal yang diinput dan didaftarkan oleh UIP, peran ini dapat melihat, mengembalikan untuk perbaikan jika **posisi status di Admin Lokal,** dan submit ke KemenPANRB

Status

Admin Lokal

Draft

Lihat proposal Perbaikan proposal P al i / 1 i / 2 i / 2

Proposal yang telah disubmit ke KemenPANRB tidak dapat dikembalikan lagi untuk perbaikan kecuali TIM EVALUATOR ataupun TIM INDEPENDEN memerlukan UIP memperbaiki proposalnya

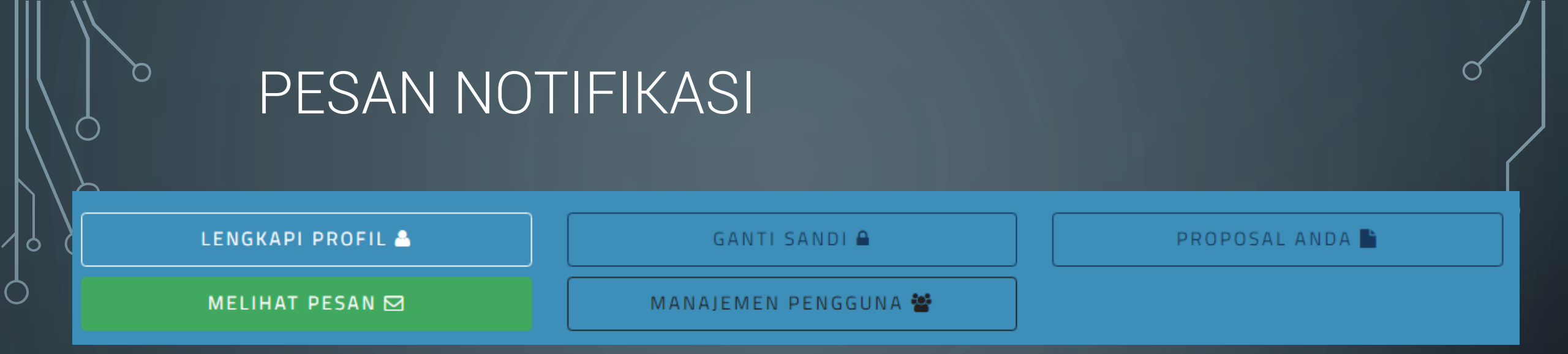

Fasilitas Terbaru dari sinovik 2017 adalah menggunakan sistem dokumentasi log riwayat kegiatan atau disebut juga fasilitas pesan notifikasi, dalam fitur ini, semua kegiatan direkam, sehingga pengguna mengetahui segala perubahan yang terjadi di Sinovik melalui fitur ini

| Total d | ata: 3 pesan               |                                                                                               |              |
|---------|----------------------------|-----------------------------------------------------------------------------------------------|--------------|
| No.     | Tanggal Update             | Pesan                                                                                         | Pengguna     |
| 1.      | 05:49:01, 01 November 2016 | panrb.yanlik telah berhasil memperbaharui sandi                                               | panrb.yanlik |
| 2.      | 05:48:55, 01 November 2016 | panrb.yanlik telah berhasil memperbaharui data pengguna dengan nama faisal, kontak 021, email | panrb.yanlik |
| 3.      | 05:44:15, 01 November 2016 | ID panrb.yanlik telah berhasil dibuat                                                         | panrb.yanlik |
|         |                            | Halaman                                                                                       | 1 dari 1 🕨   |

# VIDEO

Untuk proposal yang ingin didukung oleh video, unggahlah video di situs seperti youtube

| Ç            | uraikan perbedaan sebelum dan sest <mark>Link</mark> novasi pelayanan publik ini dilakukan dalam 700 ka |
|--------------|----------------------------------------------------------------------------------------------------|
| $\mathbf{C}$ | 🗶 🔓 🛱 🛍 🐟 🥕 😻 📾 🙊 🎮 🔛 🏛 🚍 🛱 Ω 🔀 🖻 Source                                                                |
|              | B I S I L                                                                                               |

Video

| Link             | ×                   |
|------------------|---------------------|
| Link Info Target |                     |
| Display Text     |                     |
| Video            |                     |
| Link Type        |                     |
| URL T            |                     |
| Protocol URL     |                     |
| https://         | vatch?v=ivF4G2euH_g |
|                  |                     |
|                  |                     |
|                  |                     |
|                  |                     |
|                  |                     |

Langkah membuat link:

- 1. Klik tombol link untuk mengeluarkan layar
- 2. Isi **Display text** dengan kata yang ingin di link, contoh: video
- 3. Pilih URL sebagai Link Type
- 4. Gunakan Protocol Https://
- 5. Masukkan URL contoh: <u>www.youtube.com/watch?v=ivF4G2euH\_g</u>
- 6. Klik OK

# SELAMAT BERINOVASI DAN BERKOMPETISI